# Notice to Traders

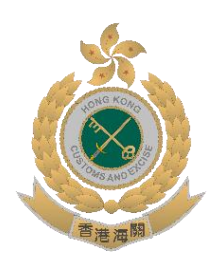

Hong Kong Customs Implements Mutual Recognition Arrangement on Authorized Economic Operators with Indonesia Customs

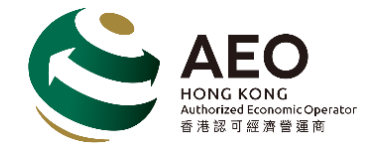

The Hong Kong-Indonesia Mutual Recognition Arrangement (MRA) on the Authorized Economic Operators (AEOs) becomes operational with effect from today (**1 February 2024**).

The Customs and Excise Department (C&ED) signed the MRA with the Directorate General of Customs and Excise (DGCE) on 31 August 2022. The MRA not only fosters closer cooperation between C&ED and its counterpart in Indonesia in promoting a secure and efficient flow of goods in the international supply chain, but also further strengthens the trade competitiveness of local companies in Indonesia.

Under the MRA, local companies accredited by the C&ED as AEOs can enjoy Customs facilitation, such as reduced examination or prioritized clearance, for goods exported to Indonesia upon arrival. Similarly, companies which have been certified by the DGCE as AEOs will have their exported goods cleared expeditiously upon arrival in Hong Kong.

To enjoy clearance facilitation during import and export under the MRA, please follow the procedures for the implementation of the Hong Kong-Indonesia MRA at <u>Annex I</u>.

# Joining the Hong Kong AEO Programme

If you are not a Hong Kong AEO right now, you are cordially invited to join the Hong Kong AEO Programme to enjoy the clearance facilitation. For more information, please visit the following HKAEO website or contact us at 3759 2153. (https://www.customs.gov.hk/en/trade\_facilitation/aeo/index.html)

Customs and Excise Department

# Procedures to Enjoy Mutual Recognition Benefits Under

### Hong Kong – Indonesia MRA

#### Hong Kong AEO Exporting Consignments to Indonesia

- 1. Your company should provide the following information certified under the HKAEO Programme accurately to Indonesia importers when exporting consignments to Indonesia:
  - A. HKAEO code
  - B. Authorization date (the effective date of current HKAEO certificate)
  - C. Company Names
  - D. Company Addresses
- 2. Importers / Customs brokers in Indonesia will input the above information when filling import declaration document (BC 2.0) by using Customs & Excise Information System and Automation either in module-based portal (CEISA) or web-based portal (CEISA 4.0). The relevant procedures are shown in <u>Annex II</u>. Your company is suggested to put the Company Names and Addresses certified under the HKAEO Programme in the trade transaction documents, e.g. invoice, for inspection by Indonesia Customs subsequently and notify the importers in Indonesia.

#### Importing Indonesia AEO Consignments into Hong Kong

- 1. Your company should ask exporters in Indonesia (if they are Indonesia AEOs) to accurately furnish their **Company Names** and **Operating Addresses** certified under the AEO programm, together with other cargo information, to their carriers (i.e. Airlines or Container lines).
- 2. Carriers will use such information in completing Cargo Manifests of the conveyances, which will be used for Customs clearance by the Hong Kong Customs and Excise Department.

\*\*\*\*\*\*

#### Annex II

# <u>Procedures for filing in HKAEO Code and Authorization Date in the</u> <u>Import Declaration Document (BC 2.0)</u>

Importers/ Customs brokers in Indonesia may use either one of following portal to fill in import declaration document (BC 2.0):-

- 1. Using Import Declaration Module (CEISA)
- 2. Using CEISA 4.0 Portal

#### **<u>1. Using Import Declaration Module (CEISA)</u>**

| Step I           |                        |            |
|------------------|------------------------|------------|
| 15. Invoice      | 91 825                 | 27-01-2020 |
| 16. Transaksi    | LAI Pembayaran lainnya |            |
|                  |                        |            |
| 17. BL/A₩9       | 2417- 3-001.015        | 31-01-2020 |
| 18. 1-BC 1.1 💌   | Pos                    |            |
| Edit Dokumen [Ft | Subpos/Sub-Subpos      |            |
|                  |                        |            |

Click "Edit document [F6]" which is under Column 18 in Import Declaration Module

| N.<br>2<br>3<br>4<br>5<br>6<br>7 | K<br>705<br>380<br>217<br>457<br>860<br>944<br>915 | Jenis Dokumen<br>B/L<br>Invoice<br>Packing List<br>Surat Keterangan Beba<br>E-Certificate Of Origin (<br>KH-7/Izin Impor Karanti<br>Skep Fasilitas Impor Se | Nomor<br>2417-0633-001.015<br>91430825<br>91430825<br>01/SKB/2020<br>012/EC00/2020<br>02-KH07.2020<br>RESDDD | Tanggal<br>31-01-2020<br>27-01-2020<br>23-01-2021<br>23-01-2021<br>23-01-2021<br>23-01-2021<br>01-01-2018 | Perizinan |        |
|----------------------------------|----------------------------------------------------|----------------------------------------------------------------------------------------------------|----------------------------------------------------------------------------------------------------|----------------------------------------------------------------------------------------------------|-----------|--------|
| Ta                               | mbah                                               | Ubah Hapus                                                                                                    |                                                                                                    |                                                                                                    |           | Keluar |

> A display titled document will appear, then click "Add"

| _ | <mark>St</mark> | ep 3 |                                       |                         |              |             |            |
|---|-----------------|------|---------------------------------------|-------------------------|--------------|-------------|------------|
| P | B D             | okum | en                                    |                         |              |             | ×          |
|   | N.              | К    | Jenis Dokumen                         | Nomor                   | Tanggal      | Perizinan   |            |
|   | 1               | 705  | B/L                                   | 2417-0633-001.015       | 31-01-2020   |             |            |
|   | 2               | 380  | Invoice<br>Dealaise List              | 91430825                | 27-01-2020   |             |            |
|   | 3               | 457  | Packing List<br>Surat Keterangan Beba | 91430825<br>01/SKB/2020 | 23-01-2020   |             |            |
|   | 5               | 860  | E-Certificate Of Origin (             | 012/EC00/2020           | 23-01-2021   |             |            |
|   | 6               | 944  | KH-7/Izin Impor Karanti               | 02-KH07.2020            | 23-01-2021   |             |            |
|   | 7               | 915  | Skep Fasilitas Impor Se               | RESDDD                  | 01-01-2018   |             |            |
|   |                 |      |                                       |                         |              |             |            |
|   |                 |      |                                       |                         |              |             |            |
|   |                 |      |                                       |                         |              |             |            |
|   |                 |      |                                       |                         |              |             |            |
|   | DoK             | 4    | 51 - ID Eksportir Mitra MRA           | AEO 🚽                   | No/Tgl. HKAE | [1234567890 | 31-12-2020 |
|   |                 |      |                                       |                         |              |             |            |
|   |                 |      |                                       |                         |              |             |            |
|   | Ta              | mbah | Simpan Batal                          |                         |              |             | Keluar     |
|   | 0.1.11          |      | E LIKULAD E LIDE                      |                         | an indenis   |             |            |

> Select document code "451 – MRA AEO Partner Exporter ID"

# Step 4

| PI | B D   | okum       | en                                                   | . 13 0            | Doron        |             | ×           |
|----|-------|------------|------------------------------------------------------|-------------------|--------------|-------------|-------------|
| [  | N.    | K          | Jenis Dokumen                                        | Nomor             | Tanggal      | Perizinan   |             |
|    | 1     | 705        | B/L                                                  | 2417-0633-001.015 | 31-01-2020   |             |             |
|    | 2     | 380        | Invoice                                              | 91430825          | 27-01-2020   |             |             |
|    | 3     | 217        | Packing List                                         | 91430825          | 27-01-2020   |             |             |
|    | 4     | 457        | Surat Keterangan Beba                                | 01/SKB/2020       | 23-01-2021   |             |             |
|    | 5     | 86U<br>044 | E-Certificate Of Origin (<br>KH 7/Jain Japan Karanti | 012/ECUU/2020     | 23-01-2021   |             |             |
|    | 7     | 944<br>915 | Sken Fasilitas Impor Se                              | BESDDD            | 01-01-2021   |             |             |
|    |       | 0.0        | Skop i daikda impor So                               | 1120000           | 01 01 2010   |             |             |
|    |       |            |                                                      |                   |              |             |             |
|    |       |            |                                                      |                   |              |             |             |
|    |       |            |                                                      |                   |              |             |             |
|    |       |            |                                                      |                   |              |             |             |
| 0  | ) ok: |            | 151 - ID Eksportir Mitra MBA                         | AFO V             | No/Tgl. HKAF | □1234567890 | 31-12-2020  |
|    |       |            |                                                      |                   | -            |             | 101 12 2020 |
|    |       |            |                                                      |                   |              |             |             |
|    | Ta    | mbah       | Simpan Batal                                         |                   |              |             | Keluar      |

Fill in the number column with "HKAEO code that has been received from exporter in Hong Kong"

|    | St                              | ep 5                                          |                                                                                                    |                                                                                                    |                                                                                                |             |            |
|----|---------------------------------|-----------------------------------------------|----------------------------------------------------------------------------------------------------|----------------------------------------------------------------------------------------------------|------------------------------------------------------------------------------------------------|-------------|------------|
| Pl | B D                             | okum                                          | en                                                                                                    |                                                                                                    |                                                                                                |             | $\times$   |
|    | N.                              | К                                             | Jenis Dokumen                                                                                                    | Nomor                                                                                               | Tanggal                                                                                        | Perizinan   |            |
|    | 1<br>2<br>3<br>4<br>5<br>6<br>7 | 705<br>380<br>217<br>457<br>860<br>944<br>915 | B/L<br>Invoice<br>Packing List<br>Surat Keterangan Beba<br>E-Certificate Of Origin (<br>KH-7/Izin Impor Karanti<br>Skep Fasilitas Impor Se | 2417-0633-001.015<br>91430825<br>91430825<br>01/SKB/2020<br>012/EC00/2020<br>02-KH07.2020<br>RESDDD | 31-01-2020<br>27-01-2020<br>27-01-2020<br>23-01-2021<br>23-01-2021<br>23-01-2021<br>01-01-2018 |             |            |
| 0  | ) ok:                           | 4                                             | 151 - ID Eksportir Mitra MRA                                                                                                    | AEO 💌                                                                                               | No/Tgl. <b>(HK</b> AE                                                                          | c1234567890 | 31-12-2020 |
|    | Ta                              | mbah                                          | Simpan Batal                                                                                                    |                                                                                                    |                                                                                                |             | Keluar     |

Fill in the date column with "the date of the AEO authorization received from the exporter in Hong Kong"

| 5                               | Step 6                                        |                                                                                                    |                                                                                                    |                                                                                                |             |                      |
|---------------------------------|-----------------------------------------------|----------------------------------------------------------------------------------------------------|----------------------------------------------------------------------------------------------------|------------------------------------------------------------------------------------------------|-------------|----------------------|
| PIB                             | Dokum                                         | ien                                                                                                    |                                                                                                    |                                                                                                |             | $\times$             |
|                                 | . K                                           | Jenis Dokumen                                                                                                    | Nomor                                                                                               | Tanggal                                                                                        | Perizinan   |                      |
| 1<br>2<br>3<br>4<br>5<br>6<br>7 | 705<br>380<br>217<br>457<br>860<br>944<br>915 | B/L<br>Invoice<br>Packing List<br>Surat Keterangan Beba<br>E-Certificate Of Origin (<br>KH-7/Izin Impor Karanti<br>Skep Fasilitas Impor Se | 2417-0633-001.015<br>91430825<br>91430825<br>01/SKB/2020<br>012/EC00/2020<br>02-KH07.2020<br>RESDDD | 31-01-2020<br>27-01-2020<br>27-01-2020<br>23-01-2021<br>23-01-2021<br>23-01-2021<br>01-01-2018 |             |                      |
| Do                              | k: 🔽<br>ambah                                 | 451 - ID Eksportir Mitra MRA<br>Simpan Batal                                                                                               | AEO 💌                                                                                               | No/Tgl.   <b>HK</b> ĀE                                                                         | c1234567890 | 31-12-2020<br>Keluar |

> Then click "Save"

# 2. Using CEISA 4.0 Portal

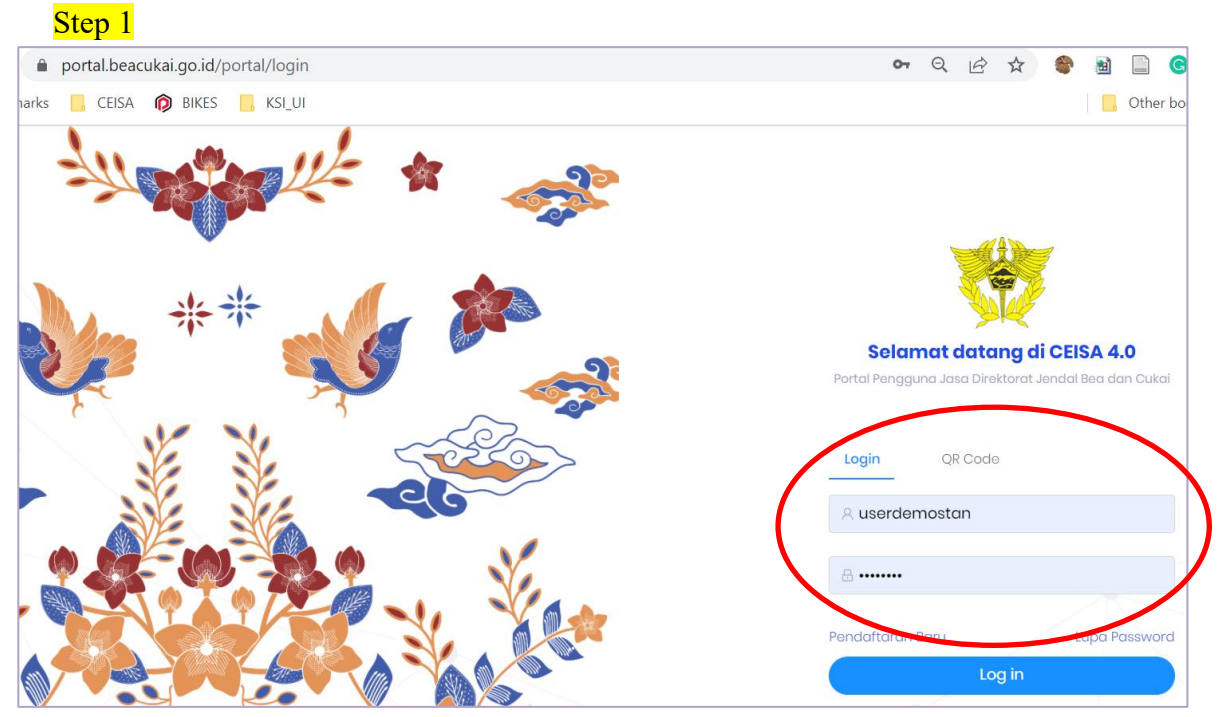

- Access the CEISA 4.0 portal via the address <u>portal.beacukai.go.id</u>
- Login with user and password registered

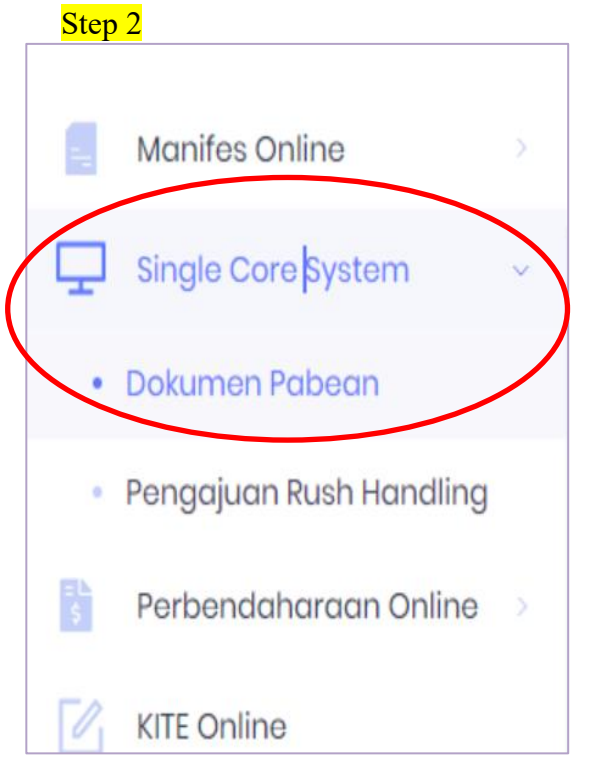

Select menu "Single Core System > Import Document"

#### Step 3

| Nomor Aju                     | Status            | Nomor<br>Pendaftaran | Tanggal<br>Pendaftaran |   |
|-------------------------------|-------------------|----------------------|------------------------|---|
|                               |                   |                      |                        | - |
| 000020-123456-20220307-777115 | Perekaman Dokumen |                      |                        |   |
| 000020-123456-20220225-777114 | Perekaman Dokumen |                      |                        |   |
| 000020-123456-20220224-777113 | Perekaman Dokumen |                      |                        |   |
| 000000-007206-20220208-099999 | Perekaman Dokumen |                      |                        |   |
| 000040-123456-20220223-000006 | Perekaman Dokumen |                      |                        |   |

> Select "Service number to be recorded or changed"

#### Step 4 BC 2.0 - PEMBERITAHUAN IMPOR BARANG 🖨 Cetak 🛛 🔗 Validasi 🛛 🖪 Kirii ☆ Kembali Dokumen Kemasan & Peti Kemas Barang Pungutan Header Entitas Pengangkut Transaksi Pernyataan 9 Wajib Melampirkan Dokumen Invoice dan Dokumen B/L atau AWB Dokumen Lampiran Jenis Nomor Tanggal Fasilitas Izin Kantor File Seri 52 - Keterangan 458 - SKTD PPN 123456 07-03-2022 ∠ 0 Pajak Select "Document" then click "Add"

### Step 5

| okumen Lampiran            | >                  |
|----------------------------|--------------------|
|                            |                    |
| Seri                       |                    |
| 2                          |                    |
| Jenis Dokumen              |                    |
| 451 - NOMOR REGISTRASI AEO |                    |
| Nomor Dokumen              |                    |
| HKAEO1234567890            |                    |
| Tanggal                    |                    |
| 31-12-2020                 | Ë                  |
|                            |                    |
|                            | 🛇 Batal 🛛 🥑 Simpan |

- > In the document type select code "451 AEO Registration Number"
- Fill in the number column with "HKAEO code that has been received from exporter in Hong Kong"
- Fill in the date column with "the date of the AEO authorization received from the exporter in Hong Kong"
- Click "Save"

\*\*\*\*\*